# Toestellen

## Grandstream toestel firmware handmatig bijwerken

Deze instructie is voor het handmatig bijwerken van de toestel firmware.

Wanneer een firmware versie te oud is, kan deze geen verbinding maken met de update server. Dit komt doordat de oude toestel firmware niet met de recente SSL certificaten om kan gaan.

### Stap 1: Downloaden firmware file

Download de laatste versie via onderstaande knoppen of de via de <u>Grandstream website</u>. <u>GXP2130</u> <u>GXP2135</u> GXP2170

### Stap 2: Inloggen op het toestel

Klik op het icoon  $\Delta$ Voer het IP adres in een webbrowser. Na een <u>factory reset</u> zijn het wachtwoord en password beide admin.

#### Stap 3: Uploaden firmware file

Navigeer naar MAINTENANCE > Upgrade and Provisioning Klik op Start

Het bijwerken van de firmware, middels deze procedure kan tot 10 minuten duren.

Unieke FAQ ID: #3592 Auteur: Laatst bijgewerkt:2022-01-21 13:57